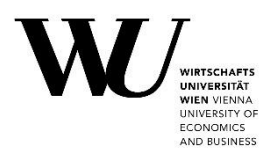

## Leitfaden Thesis Management

Bei Fragen können Sie sich an studentsupport@wu.ac.at wenden.

Schritt 1 Gehen Sie auf die Seite myWU <u>https://bach.wu.ac.at/mywu/</u> und loggen Sie sich mit Ihrem WU Account ein.

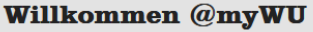

Mit deinem <u>WU Account</u> oder <u>WUniverse</u> einloggen für den Zugriff auf alle Applikationen.

Noch kein Studierender? Starte deine WU Online Voranmeldung mit dem Erzeugen eines neuen WUniverse Accounts.

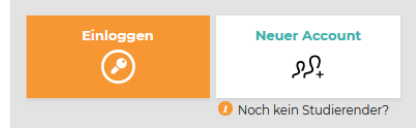

Schritt 2 Klicken Sie oben rechts auf das Menü Symbol mit den drei Strichen.

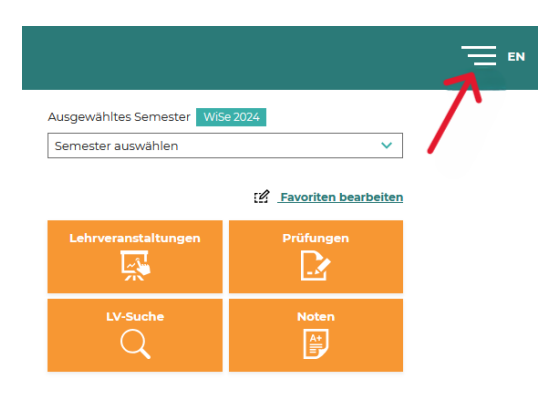

Schritt 3 Klicken Sie dort unter Mein Arbeitsplatz auf Thesis Management.

|                   | × |
|-------------------|---|
| Mein Arbeitsplatz |   |
| 🔳 Kalender        |   |
| 옷 Profil          |   |
| Thesis Management |   |

Schritt 4 Eine Abschlussarbeit ist hier sichtbar, sofern <u>diese angelegt</u> <u>wurde</u> und sich <u>der\*die Studierende</u> erstmals im <u>Thesis</u> <u>Management eingeloggt</u> hat.

| S ( | ואינישעעµander        | n   ausloggen |         |                               |                              |               |                         |         |        |  |
|-----|-----------------------|---------------|---------|-------------------------------|------------------------------|---------------|-------------------------|---------|--------|--|
|     | < Thesis Management   |               |         |                               |                              |               |                         |         |        |  |
|     | Freigabe              |               |         |                               |                              |               |                         |         |        |  |
|     | Ergebnis(se) gefunden |               |         |                               |                              | Such          | Suche nach Name/MNR 🛛   |         |        |  |
|     | Matrikelnum           | Zuname 🛓      | Vorname | Titel (Original)              | Titel (Englisch)             | Тур           | Status                  | Plagiat | Überei |  |
|     | 12345678              | Mustermann    | Max     | <u>Titel der Masterarbeit</u> | Title of the Masters' Thesis | MA            | Plagiatscheck verfügbar | ja      | n/a    |  |
|     |                       |               |         |                               |                              | Zeilen pro Se | ite 10 👻 1-1 von 1      | ۱< ۲    | > >1   |  |

## **< Thesis Management** Freigabe ~ Alle Schritt 5 Klicken Sie nun auf den Titel der 1 Eraebnis(se) aefunden gewünschten Abschlussarbeit. 12345678 Mustermann Max Titel der Masterarbeit < Thesis Schritt 6 Sie können die Abschlussarbeit hier herunterladen. Details Studierende\*r Hinweis: Die eidesstattliche Erklärung Тур Masterarbeit wird von den Studierenden direkt in Sprache Deutsch myWU bestätigt. Titel (Original) Titel der Masterarbeit Titel (Englisch) Title of the Master's thesis Betreuende Person(en) Univ.Prof. Dr. Max Mustermann (Beurteiler) Download + PDFA.pdf (Abschlussarbeit) Schritt 7 Um den Plagiatsbericht in der Turnitin-Applikation anzuzeigen, wählen Sie Viewer. Über das Pfeil Symbol können Sie die Arbeit zudem herunterladen und/oder drucken.

| Plagiatsbericht<br>Der Plagiatsreport ist erfolgre | eich erstellt worden. | Herunterladen                |
|----------------------------------------------------|-----------------------|------------------------------|
| VIEWER                                             | 94 %                  | Drucken                      |
|                                                    |                       | Freigeben 🔨 🔍 Seite 1 von 21 |

Schritt 8 Mit Klick auf *Freigeben* wird der Plagiatscheck als unbedenklich bestätigt und die Arbeit für die Beurteilung freigegeben.

Falls die Arbeit durch die\*den Studierende\*n überarbeitet werden muss, können Sie mit Klick auf **Zur Überarbeitung zurückreichen** die Arbeit der\*dem Studierenden zurückreichen. Der\*die Studierende kann nun eine neue Version hochladen. Sie müssen hierzu eine Begründung abgeben.

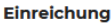

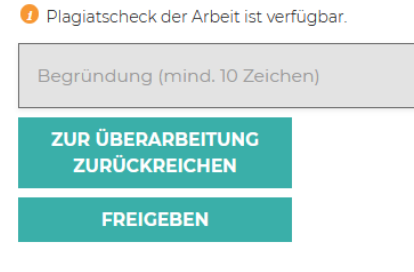

Wenn es mehrere Versionen einer Arbeit gibt, können Sie diese in der **Historie** einsehen.

| Historie |                        |                |               |                         |  |  |
|----------|------------------------|----------------|---------------|-------------------------|--|--|
| Version  | Titel (Original)       | eingereicht am | archiviert am | Grund für Überarbeitung |  |  |
| 1        | Titel der Masterarbeit | 12.11.2024     | 12.11.2024    |                         |  |  |
| 2        | Titel der Masterarbeit | n/a            | n/a           | n/a                     |  |  |